# 信息价刊登系统操 作手册

用户通过浏览器登录:http://www.wzzjxh.com/进入 "温州市建设工程招标投标和造价管理协会" 官方网站点击 "信息价刊登系统"进入信息价刊登系统 注册/登录 页面。

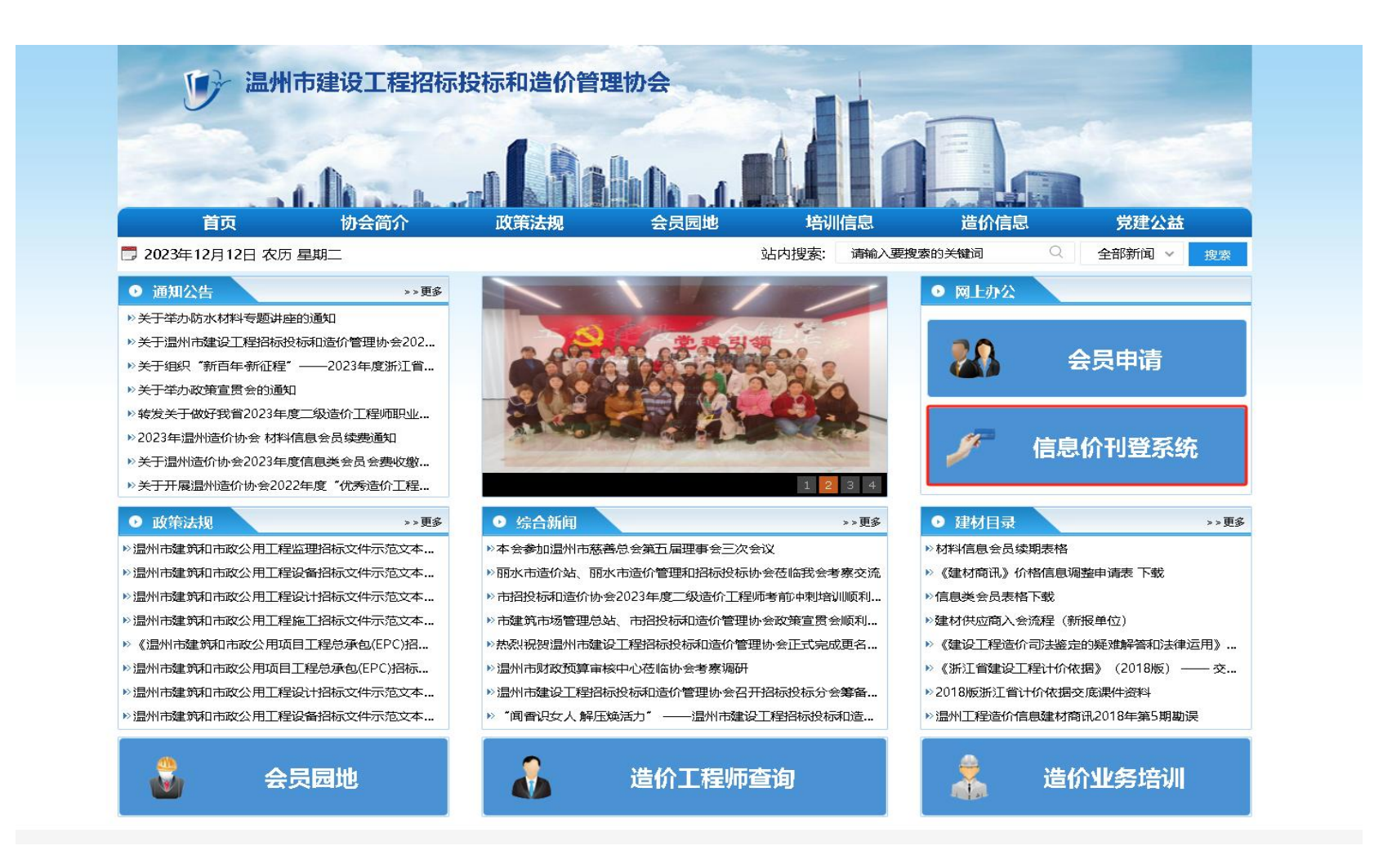

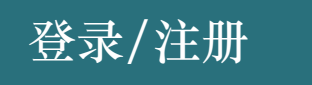

 1、老刊登会员可直接点击登录(账号:公司全称、密码:(询问协会工作人员)完善信息,提交 审核,审核通过后方可登录平台完成材料刊登流程(账号:登录后及时更改密码)
 2、新的刊登会员需要点击"我要注册"按钮填写相关信息,点击"立即注册",审核通过后 方可登录。

| 温州市建设工程招标投标和造价 | 注册           | 注:只有单位注册                                    | 明且管理员审核通过,才可以登录单位管理系统! |
|----------------|--------------|---------------------------------------------|------------------------|
| 管理协会信息价刊登系统    | 1444 C 144 A | <ul> <li>Manana contraction with</li> </ul> |                        |
|                | * 单位注册坩      | : 请选择音 >                                    |                        |
|                | 详细地划         | : 请输入详细地址                                   | 1                      |
|                | * 统一社会信用代    | <b>9</b> : 请输入统一社会信用代码                      |                        |
|                | * 营业块职       | x (                                         |                        |
|                |              | +                                           |                        |
|                |              |                                             |                        |
|                | * 联系手机       | : 请输入11位手机号 获取验证码                           |                        |
|                | * 验证码        | : 清输入验证码                                    |                        |
|                | 相关证书         |                                             |                        |
|                |              | +                                           |                        |
|                |              |                                             |                        |
|                |              | 1. 我已阅读《注册由法法法书》                            | <b>↓</b>               |
|                |              | 立即注册<br>我有帐号直接登录                            |                        |
|                |              |                                             | Ť                      |

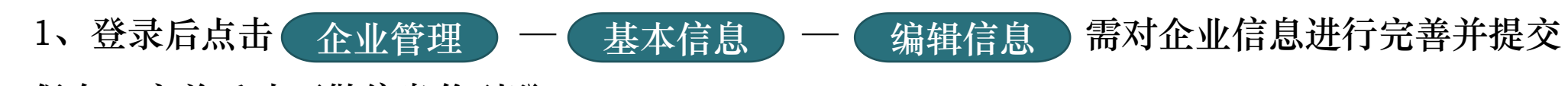

保存,完善后才可做信息价刊登

企业管理

2、注册的企业账号都会以企业名片形式展示在协会官网上、并以店铺形式在"材讯通"平台可多 方展示企业信息、材料信息,更好的达到广告效果

| 温州市建设工程招标  | <b>波标和造价管理协会</b> | 信息价刊登系统                                               |                    | ▲ 你好, 温州屹森工程管理服务有                                     | ■限公司 ~ |
|------------|------------------|-------------------------------------------------------|--------------------|-------------------------------------------------------|--------|
| 命首页        | 企业管理 / 基本信息      |                                                       |                    |                                                       |        |
| 命 企业管理 へ   | 基本信息             |                                                       |                    | 9 <del>7</del>                                        | 辑信息    |
| 基本信息       | 2 温州山            | 吃 查理服务有限公司                                            |                    |                                                       | Î      |
| 命 材料管理 🛛 🗠 |                  |                                                       |                    |                                                       |        |
|            | 成立时间:            | 2022-07-04                                            | 注册资本:              | 100万元                                                 | - 1    |
|            | 单位类型             | 材料供应商                                                 | 单位注册地:             | 浙江省温州市鹿城区                                             | - 1    |
|            | 联系方式             | 18 איטי                                               | 详细地址:              | 凤南路26号                                                | - 1    |
|            | 联系人:             | Sunny                                                 | 法人代表               | 1                                                     |        |
|            | 企业官网             |                                                       |                    |                                                       |        |
|            | 企业简介:            | 诚信经营、合作共赢                                             |                    |                                                       |        |
|            | 统一社会信用代码:        | 91330302MABQLGVVV4C                                   | 生产厂家:              | 否                                                     |        |
|            | 主营品牌             | 测试                                                    | 主营材料               | 黑色及有色金属、五金制品                                          |        |
|            | 营业/执眼:           |                                                       |                    |                                                       |        |
|            | 工程业绩             |                                                       |                    |                                                       | -      |
|            |                  | 🥮 浙公网安备 33030402000890号 浙CP备20002776号 版权所有© 2023 温州开展 | <b>員科技有限公司 (客服</b> | 武热线: 0577-88916307、0577-88937867) (监督电话: 18968999662) |        |

# 1、点击 材料管理 — 材料列表 — 材料登记 可添加包含/不包含信息价上所经营的 所有其他材料信息 2、同类型不同型号的材料可在提交前复制多个列表修改型号规格,批量提交(上传材料封面展示

效果最佳)

材料管理

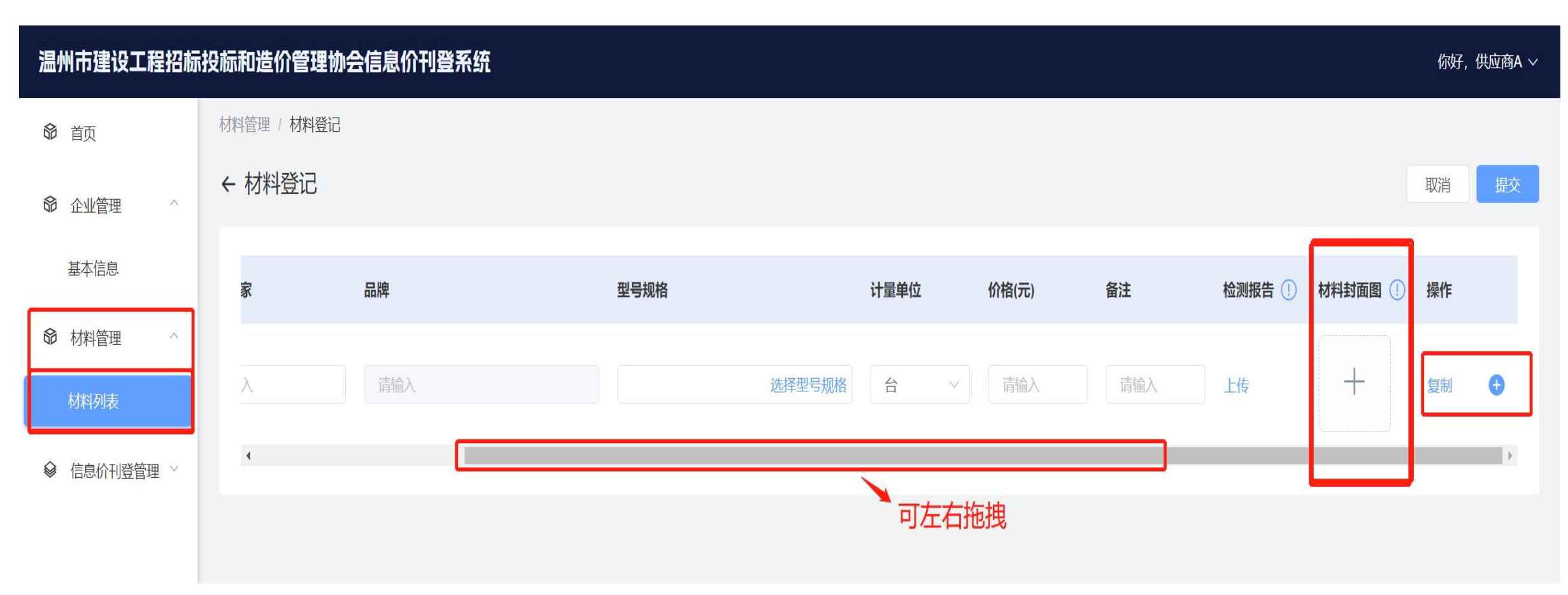

步骤一:进入信息价刊登申请页面

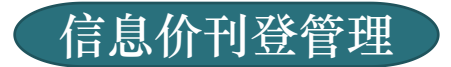

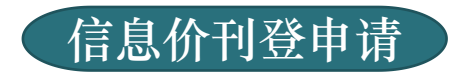

| 温州市建设工程招标 | 投标和造价管理协会信息价刊登系统  |                |               |                 | 你好, 供应商A 〜     |
|-----------|-------------------|----------------|---------------|-----------------|----------------|
| 命 首页      | 信息价刊登管理 / 信息价刊登申请 |                |               |                 |                |
| 命 企业管理 ∨  | 信息价刊登申请           |                |               |                 |                |
| 命 材料管理 ∨  | 刊登月份:             | 审核状态: 请选择      | $\sim$        |                 | 查询  重置         |
|           |                   |                |               |                 |                |
| 信息价刊登申请   |                   |                |               | ④ 缴费记录 合并缴费     | 版面续期登记 信息价刊登申请 |
| 我的信息价刊登   | 原号 单位名称 材料分类      | 申请时间      刊登月份 | 刊登条数    刊登版面页 | 数  刊登状态    审核状态 | き              |
| 商讯版面管理    |                   |                | 暂无数据          |                 |                |
|           | 4                 |                |               | 201 - 102 - 1   | ,              |
|           |                   |                |               | 共0条 10条/页 ∨     | 〈 1 〉 前往 1 页   |

由于所有用户都是第一次使用线上刊登系统,故所有用户第一次都需要点击信息价刊登申请,第 二年续期的时候,则可以直接点击"版面续期"按钮进行续期登记。

#### 步骤二:下载模板、上传报价单

报价单模板下载

报价内容格式、排版及相关要求,在报价单模板内有写明。(报价单模板格式不 能进行修改,修改可能会造成内容不能正确的读取。)

选择正确分类上传报价单,系统会自动识别上传的报价单材料列表

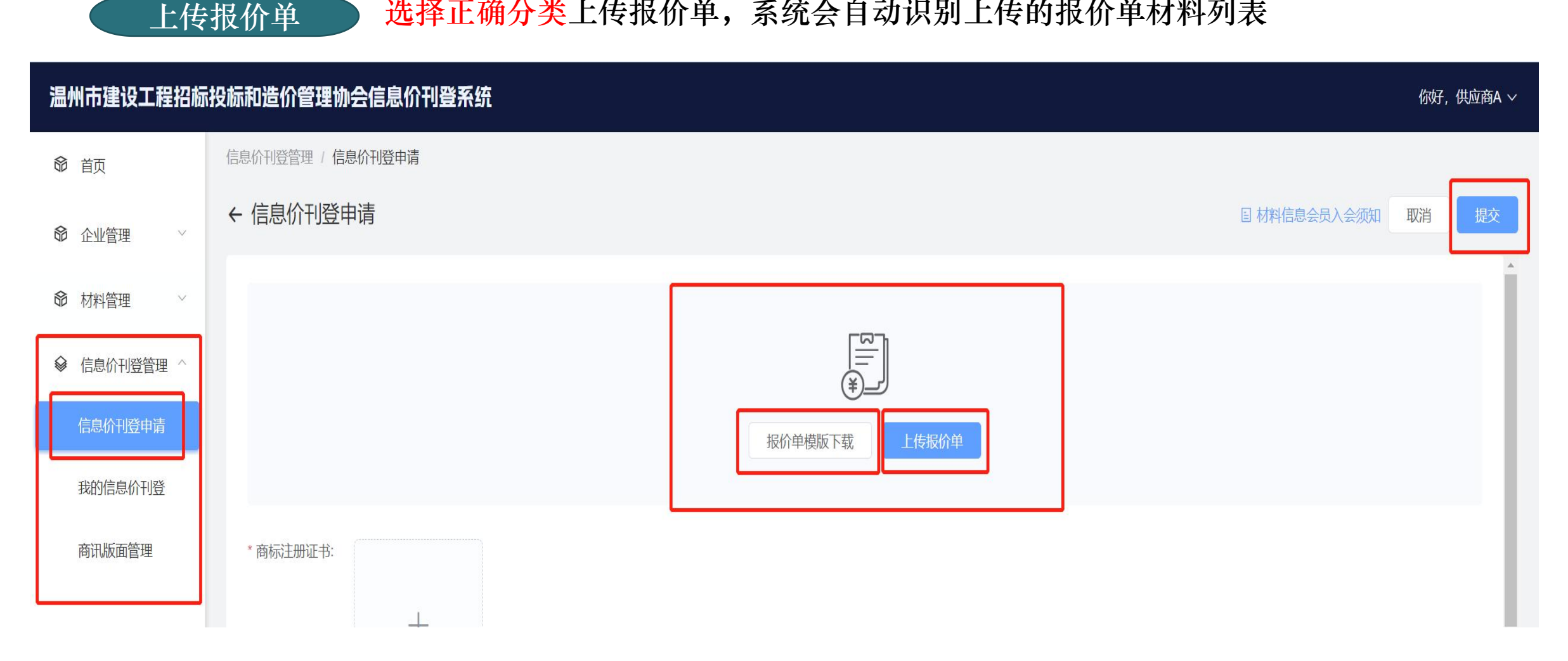

步骤三: 上传检测报告

系统会自动识别上传的报价单材料列表,在列表上上传相对应的材料检测报告

注:如图:材料名称:连续缠绕玻璃钢夹砂管/型号规格:DN300/SN10000,上传的检测报告材 料名称和型号规格必须一致,不一致会被驳回

注: 同材料不同型号规格的材至少上传一份料检测报告,详情根据协会刊登标准要求

注: 报价单页数及缴费金额均为自动计算, 如有问题可备注说明或联系协会工作人员

| 温州市建设工程招标 | 投标和造价管理协会信息价刊登系统  |                   |                 |         |               | 你好, ~ ~  |  |  |  |  |  |  |
|-----------|-------------------|-------------------|-----------------|---------|---------------|----------|--|--|--|--|--|--|
| 命 首页      | 信息价刊登管理 / 信息价刊登申请 |                   |                 |         |               |          |  |  |  |  |  |  |
| 命 企业管理 ~  | ← 信息价刊登申请         |                   |                 |         |               |          |  |  |  |  |  |  |
| 命 材料管理 ~  | 报价单信息             |                   |                 |         |               | 上传报价单    |  |  |  |  |  |  |
|           | 材料分类:             | 已上传报价单: 根价单下载 ⊻   | 上期报价单: -        |         |               |          |  |  |  |  |  |  |
| 信息价刊登申请   | 已上传报价单页数: 1 ①     | 上期报价单页数: -        | 刊登版面费(差额): 1    | 800 ①   |               |          |  |  |  |  |  |  |
| 我的信息价刊登   | 本期更新材料            | 🔪 自动识别页数, 如有半页请做好 | 备注,并联系协         | 会工作人员   |               |          |  |  |  |  |  |  |
|           | 序号 材料名称           |                   | 规格型号 单          | 位    品牌 | 含税信息价(元) 检测报告 | 刊登类型     |  |  |  |  |  |  |
| 商讯版面管理    | 1 连续缠绕玻璃钢夹砂管      |                   | DN300/SN10000 米 | 浙江      | 285.00 上传     | 本期新增     |  |  |  |  |  |  |
|           | 2 连续缠绕玻璃钢夹砂管      |                   | DN400/SN10000 米 | 浙江,     | 408.00 上传     | 本期新增     |  |  |  |  |  |  |
|           | 3 连续缠绕玻璃钢夹砂管      | 1                 | DN500/SN10000 米 | 浙江,     | 622.00 上传     | 本期新增     |  |  |  |  |  |  |
|           | 4 连续缠绕玻璃钢夹砂管      | 1                 | DN600/SN10000 米 | 浙江      | 740.00 上传     | 本期新增     |  |  |  |  |  |  |
|           | 5 连续缠绕玻璃钢夹砂管      |                   | DN700/SN10000 米 | 浙江.     | 962.00 上传     | 本期新增     |  |  |  |  |  |  |
|           |                   |                   |                 |         |               | i iztani |  |  |  |  |  |  |

#### 步骤四:根据协会要求上传其他相关资料并提交申请

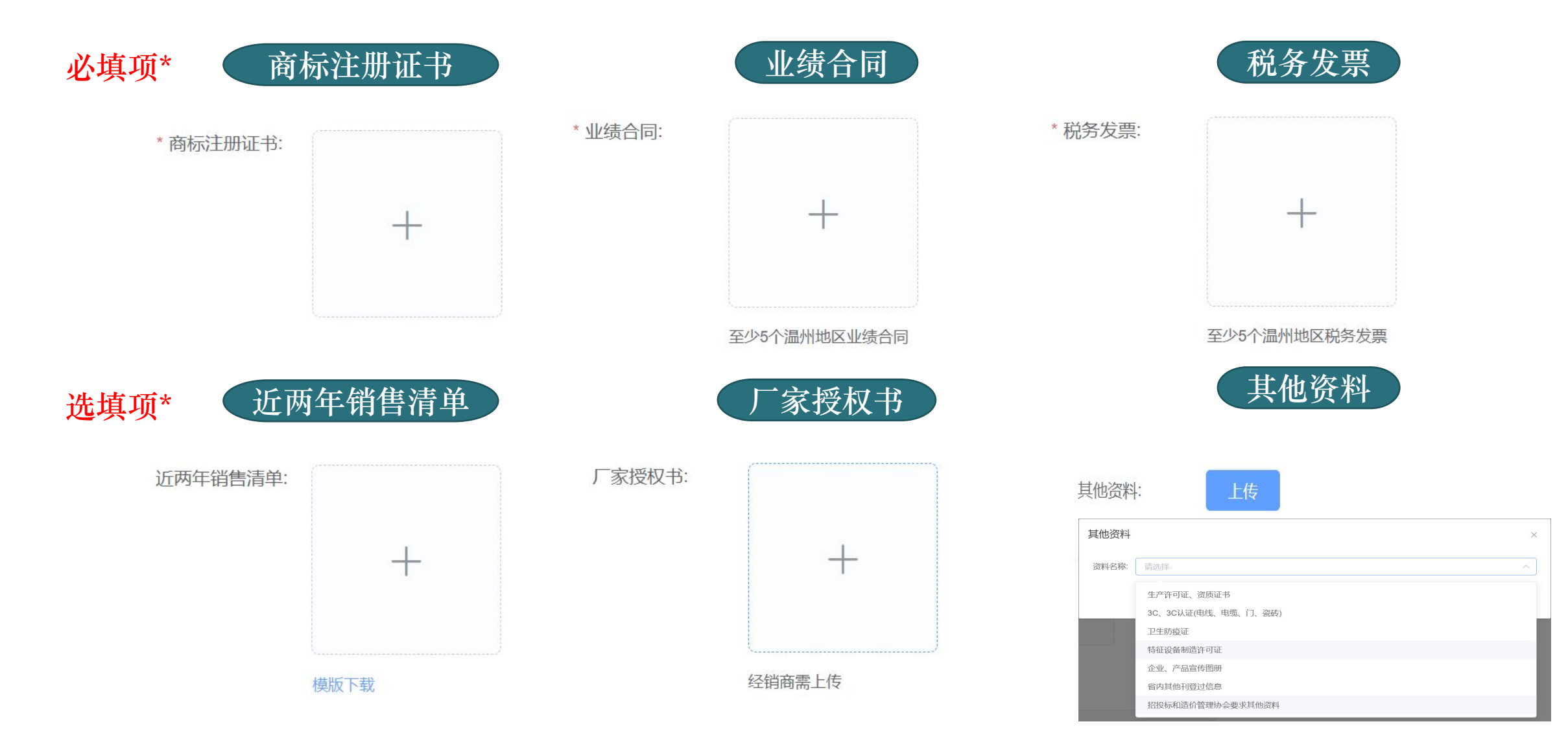

待审核

- 1、提交审核后在信息价刊登页显示刊登申请记录,状态为<mark>待审核</mark>,同一个企业可以申请多 个不同材料类别的信息价刊登版面
  - 2、协会工作人员审核通过后该刊登记申请记录便会出现一个缴费按钮,用户便可以在线缴

费。多个版面均审核通过之后亦可合并计费

| 温州市建设工程招标投标和造价管理协会信息价刊登系统 |                   |           |                  |         |      |        |        |       |        |          |  |
|---------------------------|-------------------|-----------|------------------|---------|------|--------|--------|-------|--------|----------|--|
| 命 首页                      | 信息价刊登管理 / 信息价刊登申请 |           |                  |         |      |        |        |       |        |          |  |
| ✿ 企业管理 ∨                  | 信息价刊登申请           |           |                  |         |      |        |        |       |        |          |  |
| ❸ 材料管理 ^                  | 刊登月份: 國 演选择       | 审核状态: 清选择 | ■検討式部 通過選挙 ∨     |         |      |        |        |       | 音响     |          |  |
| 材料列表                      |                   |           |                  |         |      |        |        |       |        |          |  |
| ☞ 信息价刊登管理 ^               |                   |           |                  |         |      |        | © 繳费记录 | 合并缴费  | 版面续期登记 | 信息价刊登申请  |  |
| 信息价刊登申请                   | 序号 单位名称           | 材料分类      | 申请时间             | 刊登月份    | 刊登条数 | 刊登版面页数 | 刊登状态   | 审核状态  | 缴费状态   | 操作       |  |
|                           | 1                 | 电线电缆及光纤光缆 | 2023-12-01 11:25 | 2024-01 | 87   | 2      | 待刊登    | 待审核   | 1040   | 详情       |  |
| 我的信息价刊登                   |                   |           |                  |         |      |        | 共1条    | 10祭/页 | × < 1  | > 前往 1 页 |  |
| 商讯版面管理                    |                   |           |                  |         |      |        |        |       |        |          |  |

| 温州市建设工程招标   | 温州市建设工程招标投标和造价管理协会信息价刊登系统 |         |                    |      |           |                  |         |      |        |        |         | 🏫 你好,温 | ■限公司 ~   |
|-------------|---------------------------|---------|--------------------|------|-----------|------------------|---------|------|--------|--------|---------|--------|----------|
| <b>命</b> 首页 | 信息价刊                      | 登管理 / ・ | 信息价刊登申请            |      |           |                  |         |      |        |        |         |        |          |
| ☞ 企业管理 ~    | 信息化                       | 信息价刊登申请 |                    |      |           |                  |         |      |        |        |         |        |          |
| ☞ 材料管理 ^    |                           | 刊登月份:   | 圖 请选择              |      | 审核状态: 请选择 |                  |         |      |        |        |         |        | 查询  重置   |
| 材料列表        |                           |         |                    |      |           |                  |         |      |        |        |         |        |          |
|             |                           |         |                    |      |           |                  |         |      |        | ⑤ 缴费记录 | 合并缴费    | 版面续期登记 | 信息价刊登申请  |
| 信息价刊登申请     |                           | 序号      | 单位名称               |      | 材料分类      | 申请时间             | 刊登月份    | 刊登条数 | 刊登版面页数 | 刊登状态   | 审核状态    | 缴费状态   | 操作       |
|             |                           | 1       | 温州                 | 与限公司 | 电线电缆及光纤光缆 | 2023-12-12 15:20 | 2024-01 | 47   | 1      | 待刊登    | 日审核     | 待繳婁    | 详情 教费    |
| 我的信息价刊登     |                           | 2       | λ <sup>makle</sup> | 松司   | 黑色及有色金属   | 2023-12-12 15:17 | 2024-01 | 47   | 1      | 待刊登    | 已审核     | 待缴费    | 详情 教费    |
| 商讯版面管理      |                           |         |                    |      |           |                  |         |      |        | 共21    | 条 10条/页 | ~ 1    | > 前往 1 页 |

1、如一个单位刊登了两种或多种不同种类的材料刊登申请,通过审核后可以选择合并缴费。
(例如:刊登申请了A类材料1页,B类材料1页,分开缴费的话A类1页3600,B类1页3600。A
B 类合并缴费则可使用协会优惠。2页共7000。根据协会收费标准执行)

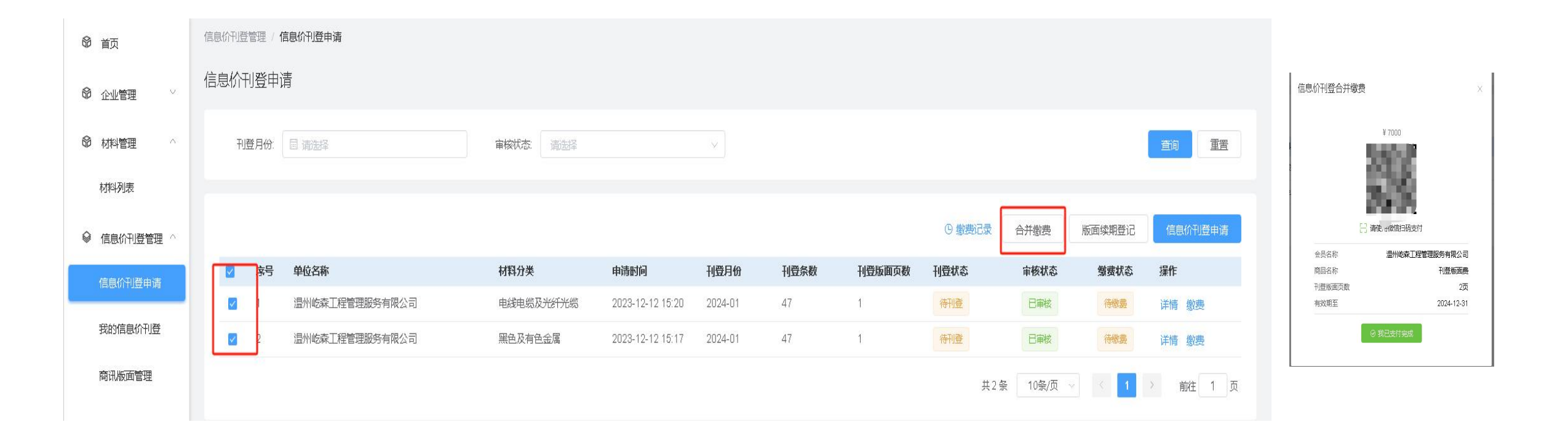

#### 开票

- 1、缴费登记之后会弹出登记开票信息的的窗口,须填写:开票信息及接收电子发票的电子邮箱与 手机号码。(协会开票之后,会通过邮件方式发送至邮箱。)
- 2、也能点击"缴费记录"按钮查看自己的缴费记录。并填写开票信息或者修改开票信息(入协 会已开发票则不能修改开票信息)
- 3、如需公对公转账的,请联系协会工作人员

| <br>  开票信息 |            |         |         |       | X                  | 温州市建设工程招航              | 建设工程招标投标和造价管理协会信息价刊登系统 |            |      |                  |        |      |                                  | 🖬 你好, 温州鼎高电器成套有限公司 🗸 |           |       |        |
|------------|------------|---------|---------|-------|--------------------|------------------------|------------------------|------------|------|------------------|--------|------|----------------------------------|----------------------|-----------|-------|--------|
|            |            |         |         |       |                    | ☞ 首页                   | 信息价刊登管理/               | / 缴费记录     |      |                  |        |      |                                  |                      |           |       |        |
| 单位名称       | , and a    | 缴费金额    | 3600    | 缴费时间: | 2023-12-06 15:47:3 | ☞ 企业管理 🗸               | ← 缴费记录                 | 1<br>X     |      |                  |        |      |                                  |                      |           |       |        |
| * 开票信息     | 请填写开票信息及接收 | 电子发票的电子 | 邮箱与手机号码 |       | 0/1000             | ☞ 材料管理 ∨               | 激费时间.                  | 园 开始日期 ·   | 结束日期 | 支付方式 请进          | 5° 1   |      |                                  |                      |           |       | 前重置    |
| Ļ          |            |         |         |       | //                 | ✔ 信息价刊登管理 ^<br>信息价刊登申请 | 合计激费金融                 | 額: 3600.0元 |      |                  |        |      |                                  |                      |           |       |        |
|            |            |         |         |       | 取消 确完              |                        | 序号 单位                  | 位名称        | 缴费金额 | 缴费时间             | 獄费内容   | 支付方式 | 交易单号                             | 备注                   | 是否填写开票信息  | 开票状态  | 操作     |
|            |            |         |         |       |                    | 我的信息价刊登                | 1                      |            | 3600 | 2023-12-06 15:47 | 刊登版面缴费 | 微信支付 | COMP00007834SJ1701848750794XXJKD | 单独缴费                 | 否         | 未开票   | 开票信息   |
|            |            |         |         |       |                    | 商讯版面管理                 |                        |            |      |                  |        |      |                                  | 共1                   | 条 10条/页 🗸 | < 1 > | 前往 1 页 |

增加/修改

如需对已提交在刊登的信息价进行修改或者增加,也是点击"信息价刊登申请"按钮,重新上传新的报价单。

系统会根据此次报价单与上一次的报价单内容进行对比,对新增或者有修改的材料信息进行读取。 也需上传检测报告后提交至协会审核,审核通过之后如有页数增加需要补缴费用,无页数增加则 无费用,通过审核之后,次月的刊登信息按新上传的刊登版面进行刊登。

续期申请

次年在无任何数据新增/修改的情况下,可以直接点击续期申请 如有数据新增/修改,则还是需要从新提交信息价刊登申请(同上步骤)并选择刊登日期

# 在我的信息价刊登页面能查看已刊登过的往期的信息价。(可通过页面的筛选项对往期刊登的 信息价进行筛选查看)

| 温州市建设工程招标   | 温州市建设工程招标投标和造价管理协会信息价刊登系统  |              |                           |                               |             |           |                            |                   |              |  |  |  |  |
|-------------|----------------------------|--------------|---------------------------|-------------------------------|-------------|-----------|----------------------------|-------------------|--------------|--|--|--|--|
| 命 首页        | 信息价刊登餐                     | 管理 / 我的信息价刊登 |                           |                               |             |           |                            |                   |              |  |  |  |  |
| ✿ 企业管理 ∨    | 我的信息                       | 价刊登          |                           |                               |             |           |                            |                   |              |  |  |  |  |
| ◎ 材料管理 ∨    | 供应商                        | 供应商名称:       |                           |                               |             |           |                            |                   |              |  |  |  |  |
| ☞ 信息价刊登管理 ^ | ☆ 材料送別: 「遺法择 ◇ 材料名称: 」 遺論入 |              |                           |                               | 型号规格:       | 清输入       |                            |                   |              |  |  |  |  |
| 信息价刊登申请     |                            |              |                           |                               |             |           |                            |                   | <b>查询</b> 重置 |  |  |  |  |
| 我的信息价刊春     |                            |              |                           |                               |             |           |                            |                   |              |  |  |  |  |
|             | 序号                         | 材料类别         | 材料名称                      | 型号规格                          |             | 单位        | 品牌                         | 含税信息价(元)          | 报价时间         |  |  |  |  |
| 商讯版面管理      | 1                          | 电气线路敷设材料     | PC电表箱聚碳酸酯                 | DG PCBOXDD-1                  |             | 户         | 鼎高                         | 303.6             | 2023-11      |  |  |  |  |
|             | 2                          | 电气线路敷设材料     | PC电表箱聚碳酸酯                 | DG PCBOXDT-1                  |             | 户         | 鼎高                         | 456.5             | 2023-11      |  |  |  |  |
|             | 3                          | 电气线路敷设材料     | 新国网SMC/201不锈钢电表箱          | DG PCBOXDT-1                  |             | 户         | 鼎高                         | 370.7             | 2023-11      |  |  |  |  |
|             | 4                          | 电气线路敷设材料     | 新国网SMC/201不锈钢电表箱          | DG PCBOXDT-1                  |             | 户         | 鼎高                         | 642.2             | 2023-11      |  |  |  |  |
|             | 5                          | 电气线路敷设材料     | 户内箱配电箱                    | Pz30                          |             | 户         | 鼎高                         | 475.2             | 2023-11      |  |  |  |  |
|             | 6                          | 电气线路敷设材料     | 动力照明配电箱                   | JXF600*800*200                |             | 台         | 鼎商                         | 4752              | 2023-11      |  |  |  |  |
|             | 7                          | 电气线路敷设材料     | 动力落地柜                     | XL-21 800*1800*400            |             | 户         | 鼎商                         | 9020              | 2023-11      |  |  |  |  |
|             | 8                          | 电气线路敷设材料     | 电梯控制箱                     | JXF-F1-TCAT                   |             | 台         | 鼎高                         | 4510              | 2023-11      |  |  |  |  |
|             | 9                          | 电气线路敷设材料     | 潜水泵控制箱 (单泵)               | JXF-ZPAC                      |             | 台         | 鼎高                         | 550               | 2023-11      |  |  |  |  |
|             | 10                         | 电气线路敷设材料     | 潜水泵控制箱 (双泵)               | JXF-ZFAC                      |             | 台         | 鼎商                         | 700               | 2023-11      |  |  |  |  |
|             |                            |              |                           |                               |             |           | 共195 象 10箓/页 → <           | 1 2 3 4 …         | 20 > 前往 1 页  |  |  |  |  |
|             |                            |              | ❷ 浙公网安备 33030402000890号 浙 | iCP备20002776号 版权所有© 2023 温州开幕 | ■ 科技有限公司 (著 | 服热线: 0577 | -88916307、0577-88937867)(监 | 督电话: 18968999662) |              |  |  |  |  |

# 在商讯版面管理页面能查看已登记过的商讯版面记录(可通过页面的筛选项对往期商讯版面进行 筛选查看)

| 温州市建设工程招标           | 投标和造价管理协会信息价刊登系统                           |                  |               |                   |               |                 | 📩 你好, 🚬 📫    |        |
|---------------------|--------------------------------------------|------------------|---------------|-------------------|---------------|-----------------|--------------|--------|
| 首页                  | 信息价刊登管理/商讯版面管理                             |                  |               |                   |               |                 |              |        |
| 命 企业管理 ∨            | 商讯版面管理                                     |                  |               |                   |               |                 |              |        |
| ☞ 材料管理 ∨            | 刊登年度: 词选择 材料分类: 演选择                        | ¥                |               |                   |               |                 | 重调           | 重置     |
| ♀ 信息价刊登管理 ^         |                                            |                  |               |                   |               |                 |              |        |
| 信息价刊登申请             | 序号 单位名称                                    | 刊登年度             | 材料分类          | 最新刊登月份            | 最新刊登条数        | 最新刊登版面页数        | 操作           |        |
|                     | 1                                          | 2024             | 电气线路敷设材料      | <u>-</u>          | 929           | -               | 洋桔           |        |
| 我的信息(7)计量<br>商讯版面管理 |                                            |                  |               |                   | 共14           |                 | < <u>1</u> > | 前往 1 页 |
|                     |                                            |                  |               |                   |               |                 |              |        |
|                     | 🥮 浙公网安备 33030402000890号 浙ICP备20002776号 版权所 | 所有© 2023 温州开晨科技有 | 限公司(客服热线: 057 | 7-88916307、0577-0 | 38937867)(监督电 | 话: 18968999662) |              |        |